## CUNY Scholarship Activity Report Instructions for "No Activity to Report" Screen in Digital Measures

1. <u>On the Welcome Screen under Scholarship/Research click on "No Works to Report for</u> <u>Calendar Year."</u>

## Scholarship/Research

| Please enter your scholarship, research, and creative activities |  |  |  |  |
|------------------------------------------------------------------|--|--|--|--|
| via the links below. Note that "Intellectual Contributions"      |  |  |  |  |
| include the full range of scholarly work. "Presentations"        |  |  |  |  |
| include scholarly and/or professional papers etc. at             |  |  |  |  |
| conferences or meetings. Select "No Works to Report for          |  |  |  |  |
| Calendar Year" if you have no activities to submit, then         |  |  |  |  |
| continue to verification screen.                                 |  |  |  |  |
|                                                                  |  |  |  |  |

No Works to Report for Calendar Year

Artistic and Professional Performances and Exhibits Contracts, Grants and Sponsored Research Intellectual Contributions

Intellectual Property (e.g., copyrights, patents)

Presentations

Research Currently in Progress

2. <u>On "No Works to Report for Calendar Year" screen, click on "ADD\_NEW ITEM"</u> and the EDIT screen will appear.

| Search No Works to Report for Calendar YearQ      | Rapid Reports PasteBoard |
|---------------------------------------------------|--------------------------|
| < No Works to Report for Calendar Year            | + Add New Item           |
| Click on "ADD A NEW ITEM" for verification screen |                          |
| Item                                              |                          |
| Verifed there are no works for2019                |                          |
| Verifed there are no works for2018                |                          |
| Verifed there are no works for2017                |                          |
| Verifed there are no works for2016                |                          |
|                                                   |                          |

## 3. <u>On the verification screen, type in 2020 in Calendar Year and check the verification box.</u> <u>Remember: Click SAVE.</u>

|                                                                                                    |        | Rapid Reports PasteBoard |                      |
|----------------------------------------------------------------------------------------------------|--------|--------------------------|----------------------|
| Edit No Works to Report for Calendar Year                                                                         | Cancel | 🗎 Save                   | 📙 Save + Add Another |
| Calendar Year<br>2020<br>Check this box to verify that you have no works to report for the above Calendar<br>Year |        |                          |                      |

**4.** After you click save, your **"No Works to Report for Calendar Year"** submission will be confirmed and will appear on the screen as seen in #2 above.

You may then log out or return to MANAGE ACTIVITES by clicking on the <.